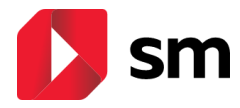

## **ACCESO A LOS CONTENIDOS DIGITALES (INTERNACIONAL)**

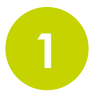

## **REGISTRO Y ACCESO EN SM APRENDIZAJE**

Entra en http://www.smaprendizaje.com y haz clic en "Registrate" si es la primera vez que entras y a continuación, clica sobre "Alumnos" y se inicia el asistente (4 pasos).

En el Paso 1 "selecciona tu país" pulsa sobre "Otros (Internacional)". Durante el Paso 2 completa el formulario tus datos como tutor legal (deberás eligir indicando "pasaporte" – puede ser cualquier número hasta un máximo de 10).

En el Paso 3 introduce los datos del **alumno**. Selecciona tu país y comprueba que está activado CENTRO INTERNACIONAL como centro educativo.

Paso 4: elegimos el nombre de usuario y la contraseña que el alumno usará para ver sus contenidos en www.smaprendizaje.com. La activación de la cuenta se hace a través de un correo electrónico que llega al tutor legal (solo se hace una vez)

**¡AGREGA TU LICENCIA!** Al acceder a <u>www.smaprendizaje.com</u> puedes añadir tu licencia pulsando sobre el botón "Códigos o licencias" y anotando los 15 caracteres. Tendrás que aceptar las "condiciones de uso" y pulsar sobre "validar".

Unirse a un grupo

Códigos o licencias 🕂

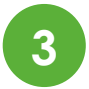

jÚNETE A UN GRUPO! Tu docente puede crear un grupo digitation para la asignatura. Si es así, os facilita un **código** para que os podáis u al grupo. Simplemente accediendo a la asignatura, pulsad sobre el bot🥢 "Unirse a un grupo" y podéis introducir el código del grupo.

tabletas (Android, Ipad). solo tienes que anotar tu **usuario y contraseña** y

podrás descargar los materiales para trabajar sin conexión

¡DESCARGA TUS CONTENIDOS! Además del acceso a través de la web, recuerda que puedes trabajar con la app de contenidos SM Aprendizaje, disponible para equipos de escritorio (Windows, Linux, Mac) y

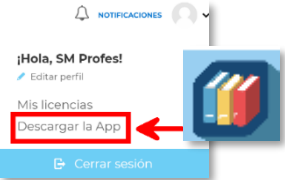

## ¿NECESITAS MÁS AYUDA?

PULSA SOBRE EL BOTÓN AYUDA EN LA PARTE INFERIOR DE TU ESPACIO DIGITAL Y ENCONTRARÁS UN SISTEMA DE PREGUNTAS Y RESPUESTAS FRECUENTES.

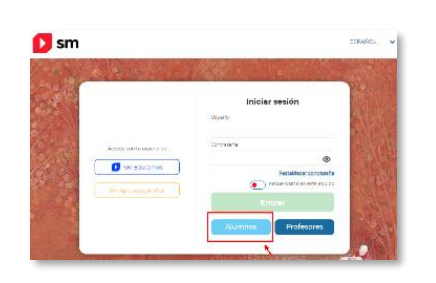

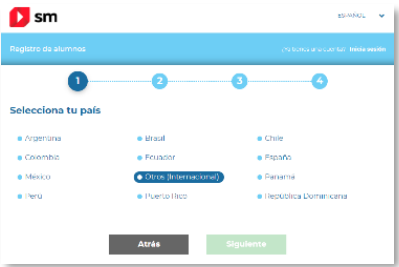